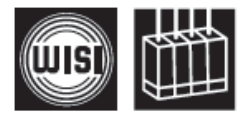

# Компоненты для головной станции *WISI* серии *СОМРАСТ* Модуль **ОН 85\* / ОН 85 Н (НDTV)**

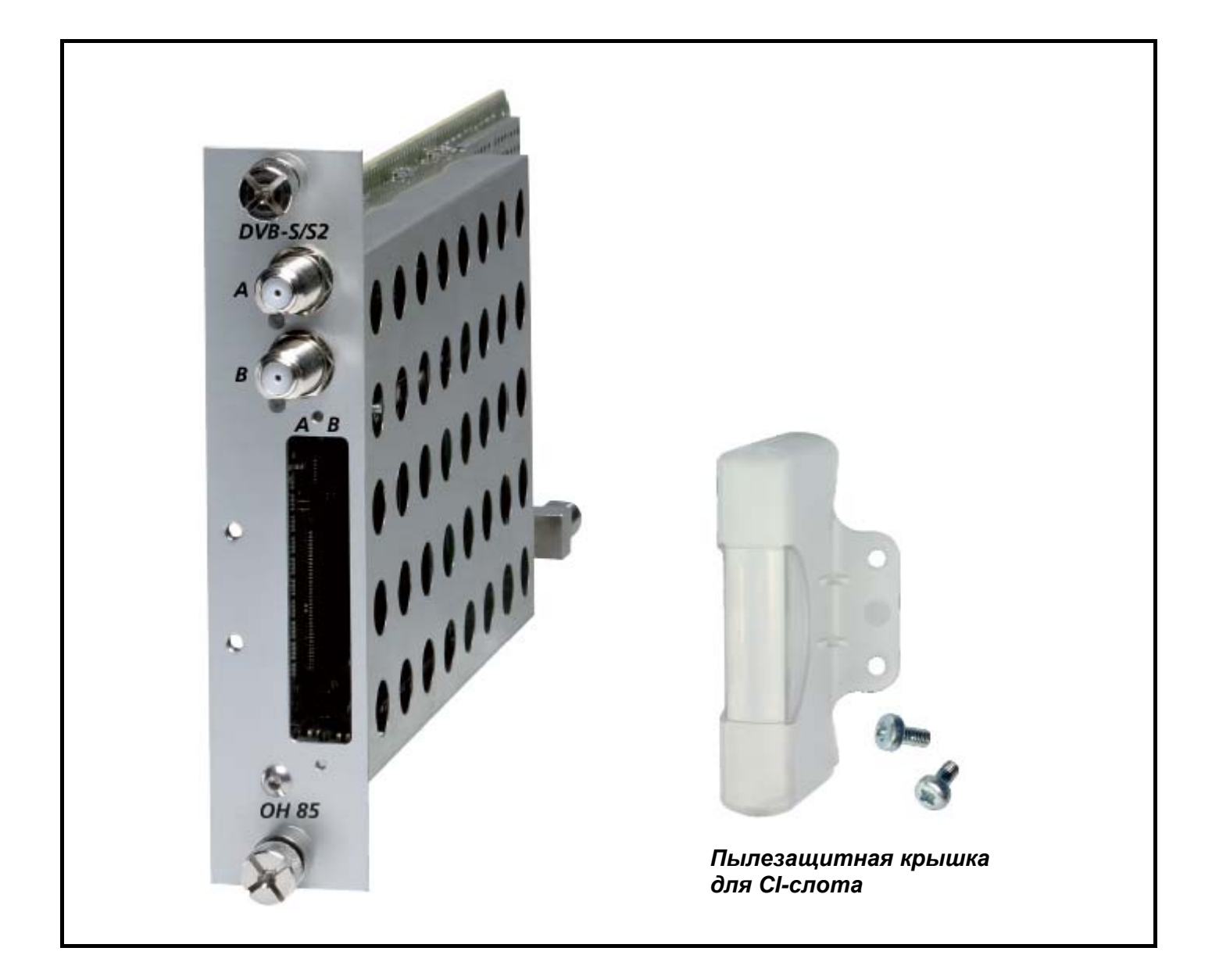

- Прием двух сигналов в формате DVB-S/S2 и трансмодуляция их в два TB-канала с QAM-модуляцией
- 2 встроенных СІ-интерфейса
- Диапазон входных частот 950-2150 МГц
- Диапазон выходных частот 47-862 МГц

\*ОН 85: только формат DVB-S (без HDTV)

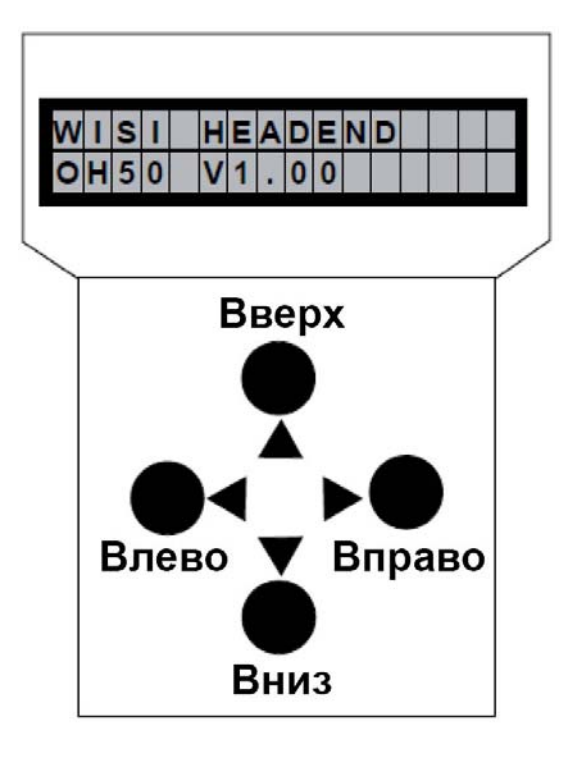

Программатор ОН 41 (ОК 41А) (аксессуар)

Примечание: после выполнения программирования, отключите программатор от разъема.

#### Режим ожидания

Включите питание базового блока и дождитесь завершения режима инициализации

модулей. Подключите программатор к разъему 🖓 на базовом блоке. Нажмите любую

клавишу для вызова меню модуля и системного меню.

#### Меню модуля

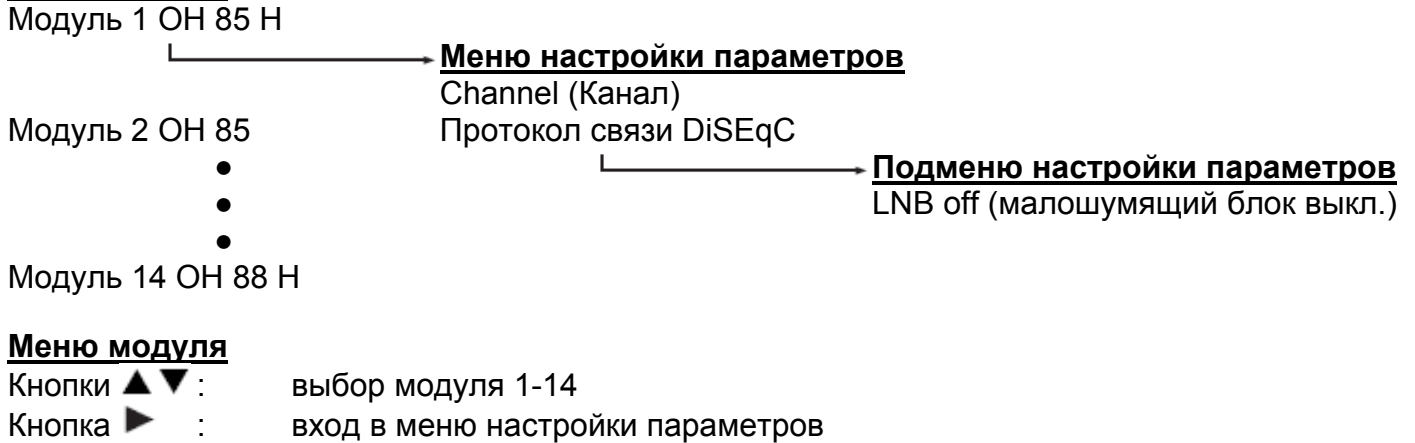

Кнопка ┥ : выход из меню

#### Меню настройки параметров

| Кнопки 🔺 🔻 : | выбор параметра                     |
|--------------|-------------------------------------|
| Кнопка 🕨 🛛 : | вход в подменю настройки параметров |
| Кнопка ┥ :   | выход из подменю                    |

#### Подменю настройки параметров

Кнопки **•** : выбор изменяемой цифры. Курсор мигает под изменяемой цифрой, например, 18<u>9</u>4. При превышении допустимого диапазона значений, программатор возвращается в меню настройки параметров.

Кнопки ▲ ▼ : изменение выбранного значения, например, изменение 1894 на 1834.

#### Сохранение данных

Данные автоматически сохраняются при выходе из меню настройки параметров или через 60 секунд после последнего ввода параметров.

#### Назначение светодиодных индикаторов на передней панели

| красный             | отсутствует входной сигнал                                                          |
|---------------------|-------------------------------------------------------------------------------------|
| зеленый             | выполняется декодирование входного сигнала                                          |
| мигающий<br>красный | отсутствует входной сигнал, соответствующий выходной канал выключен                 |
| мигающий<br>зеленый | выполняется декодирование входного сигнала, соответствующий выходной канал выключен |
| желтый              | Производится конфигурирование модуля. Процесс может продолжаться до 2 мин.          |

#### Описание пунктов меню смотрите на следующих страницах.

#### Производите начальную настройку модуля в следующем порядке:

- 1. Подключите входные кабели. Если нужно, то установите в блок САМ модуль со смарт картой.
- 2. Включите питание базового блока.
- 3. Если модуль не начал работать проверьте входной кабель на наличие короткого замыкания. Если необходимо установите инжектор питания на входе.
- 4. Установите входные параметры для каналов А и В: DiSEqC, Sat-ПЧ, SymRate.
- 5. Выйдите из меню модуля и дождитесь пока светодиодный индикатор входного сигнала будет светиться зеленым светом не менее 10 сек.
- 6. Проверьте параметры входного сигнала. Они должны быть не хуже:

Sat-Lev > 45 dBµV Sat-CNR > 10 dB Sat-BER <1.00e-7

Если параметры входного сигнала хуже указанных значений, то настройте антенну и уточните настройки сигнала.

- Если используется САМ модуль, то войдите в меню САМName, там должно отображаться название используемого модуля. Если название не отображается, то подождите ~5 мин. и попробуйте снова. Если в меню отображается «noCAM», то проверьте исправность и подключение САМ модуля.
- 8. Установите выходную частоту F-Out и настройте другие параметры модуляции: Q-Rate, Q-Mode, SpecInv, ChOffs.
- Выберите режим "filter mode" в меню «PID-Mode». Если выбран режим «select», то на выход подаются программы выбранные в меню «Progam», если выбран режим «transp», то на выход подаются все программы со входа.
- 10. В режиме «select» выберите нужные программы в меню «Progam» (\*). Если программы нужно декодировать (в режимах «select» или «transp»), то отметьте их значком (\$). Сохраните настройки выйдя из меню. Процесс сохранения может занять до 1 мин.
- 11. Если требуется, то настройте параметры генерации NIT таблиц в меню NITconf. По умолчанию задается режим NITGen > intern. В этом случае модулем генерируется актуальная таблица NIT и вводится в каждый канал.
- 12. Если требуется, то настройте параметры PID фильтрации в меню PID-Filter. В режиме «select» вы можете добавить/удалить до 10/10 PID, в режиме «transp» можно удалить до 10 PID. Значения PID в транспортном потоке вы должны определить с использованием внешних анализаторов, например WISI Streamline OTxx.
- 13. Выйдите из меню чтобы сохранить настройки и перейти к настройке следующего модуля.
- 14. В режиме «select», в меню «stuff» вы можете проверить объем добавляемых в поток «пустых» бит. Если это значение меньше 20%, то рекомендуется уменьшить количество программ в потоке во избежание возможных перегрузок.

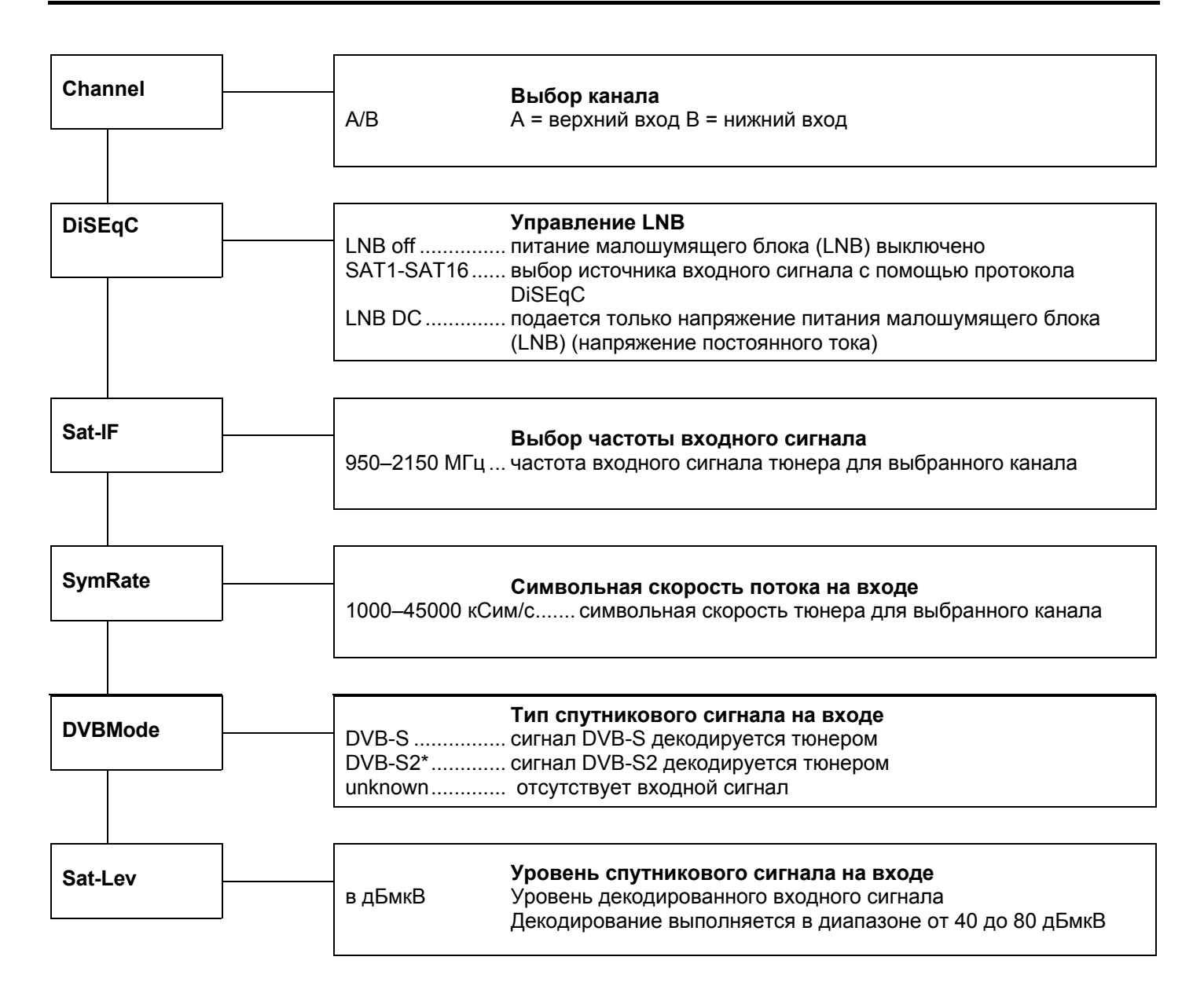

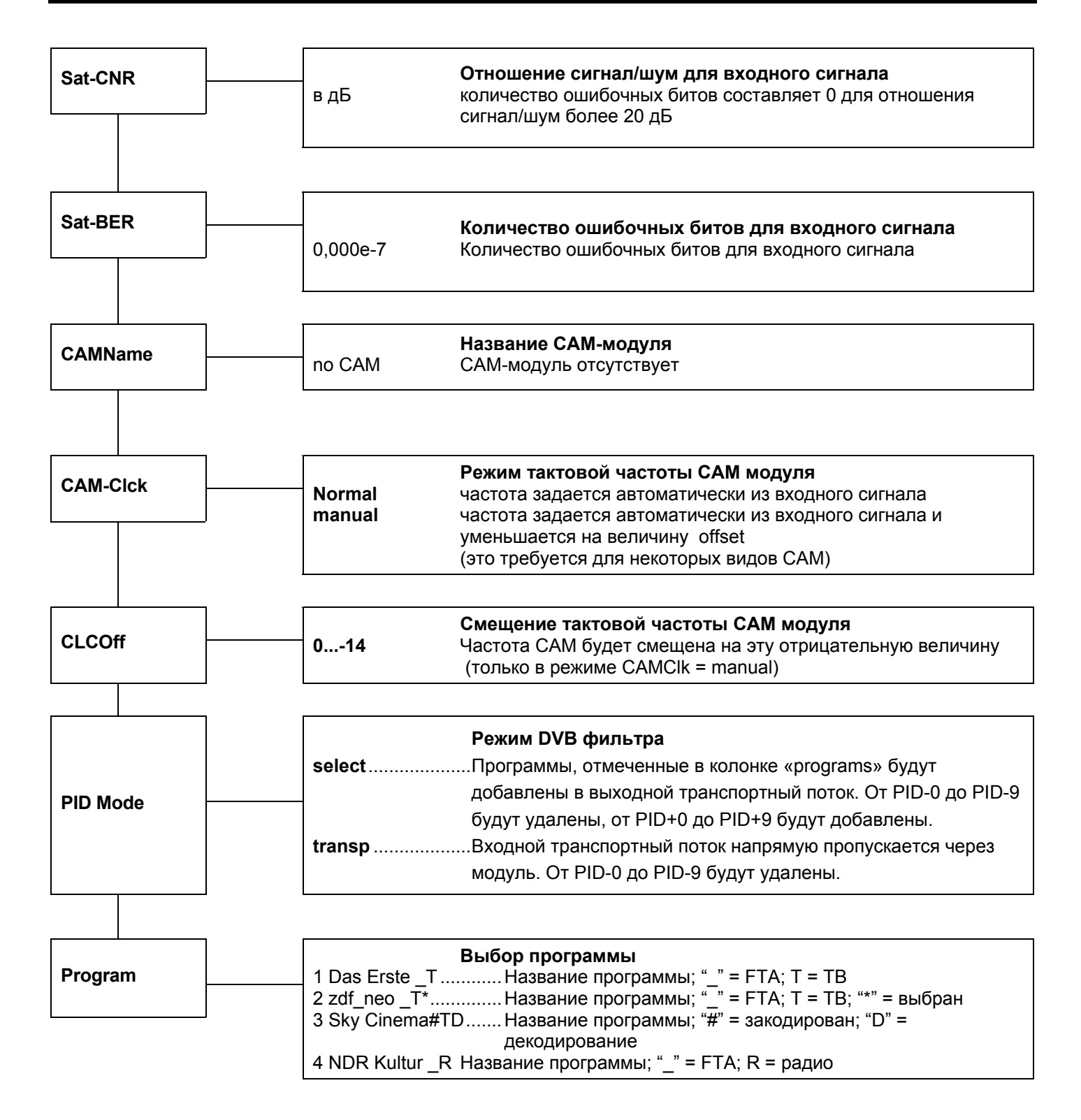

Следующее описание служит только в качестве примера, в котором показаны сервисы, обеспечиваемые различными транспондерами. Пример показывает доступные сервисы. Сервисы представлены в порядке последовательной нумерации с указанием названия сервиса. Символ «\_» или «#» обозначает состояние декодирования: «\_» означает открытое некодированное вещание (FTA), а «#» означает кодированное вещание. Следующий символ показывает тип сервиса: «Т» означает ТВ, «R» - радио. Для выбора одного сервиса нажмите кнопку перемещения влево, после чего в правой части дисплея отобразится символ «\*». Чтобы добавить выбранный сервис в список декодирования, нажмите эту же кнопку еще раз, и символ «\*» заменится символом «D». Чтобы удалить выбранный сервис из списка декодирования, снова нажмите кнопку перемещения влево.

#### Внимание:

При включенном PID-фильтре сервис не может быть удален из списка декодирования. Возможно только переключение между символами «\*» и «D».

При выключенном выходном сигнале одного канала или если модуль не находится в режиме мультиплексирования, выбор сервисов недоступен и все сервисы отображаются на дисплее как отключенные.

#### Инструкции

|     |      |                            | Меню PID-фильтра                                                                      |                                                                                                    |  |
|-----|------|----------------------------|---------------------------------------------------------------------------------------|----------------------------------------------------------------------------------------------------|--|
|     |      | PID-0                      | 0x1234                                                                                | удаление PID из транспортного потока                                                                                                    |  |
| PIL |      | PID-1                      | 0x1234                                                                                | удаление PID из транспортного потока                                                                                                    |  |
|     |      | PID-2                      | 0x1234                                                                                | удаление PID из транспортного потока                                                                                                    |  |
|     |      | PID-3                      | 0x1234                                                                                | удаление PID из транспортного потока                                                                                                    |  |
|     | ]    | PID-4                      | 0x1234                                                                                | удаление PID из транспортного потока<br>удаление PID из транспортного потока                                                                                                    |  |
|     |      | PID_5                      | 0x1234                                                                                | удаление РІД из транспортного потока                                                                                                    |  |
|     |      | PID-6                      | 0x1234                                                                                | удаление PID из транспортного потока<br>удаление PID из транспортного потока                                                                                                    |  |
|     |      | ד חום                      | 0x1234                                                                                | удаление ГПД из транспортного потока                                                                                                    |  |
|     |      | ר-טרי                      | 0x1234                                                                                | удаление ГІД из транспортного потока                                                                                                    |  |
|     |      | רום-0<br>ס סופ             | 0x1234<br>0x1024                                                                      | удаление FID из транспортного потока                                                                                                    |  |
|     |      | FID-9                      | 0x1234                                                                                | убаление FTD из транспортного потока<br>добораление DID с троиодорти ий доток (Eilth Mode – coloct)                                                                                                    |  |
|     |      |                            | 0x1234                                                                                | оооавление FID в транспортный поток (FiltMode – select)                                                                                                    |  |
|     |      |                            | 0x1234<br>0x1024                                                                      | оооавление FID в транспортный поток (FillMode – select)                                                                                                    |  |
|     |      |                            | 0x1234                                                                                |                                                                                                    |  |
|     |      | PID+3                      | 0x1234                                                                                | оооавление PID в транспортный поток (FillMode – select)                                                                                                    |  |
|     |      | PID+4                      | 0x1234                                                                                | ообавление PID в транспортный поток (FiltMode = select)                                                                                                    |  |
|     |      | PID+3                      | 0x1234                                                                                | оооавление PID в транспортный поток (FillMode – select)                                                                                                    |  |
|     |      |                            | 0x1234                                                                                | оооавление PID в транспортный поток (FiltMode = select)                                                                                                    |  |
|     |      | PID+7                      | 0x1234                                                                                | оооавление PID в транспортный поток (FiltMode = select)                                                                                                    |  |
|     |      | PID+8                      | 0x1234                                                                                | ообавление PID в транспортный поток (FiltMode = select)                                                                                                    |  |
|     |      | PID+9                      | UX1234                                                                                | оооавление Рід в транспортный поток (Нішмоде = select)                                                                                                    |  |
|     |      |                            |                                                                                       |                                                                                                    |  |
|     |      | NITGen                     |                                                                                       | Установки NIT                                                                                                    |  |
|     |      |                            |                                                                                       | NITon NIT будет автоматически сгенерирован в                                                                                                    |  |
|     | -    |                            | <br>Генерация NIT                                                                     | соответствии с установками модуля                                                                                                    |  |
| NIT | conf |                            |                                                                                       | , ,                                                                                                    |  |
|     |      |                            |                                                                                       | NIToff собственный NIT не генерируется,                                                                                                    |  |
|     |      |                            |                                                                                       | сохраняется NIT входного потока                                                                                                    |  |
|     |      |                            |                                                                                       |                                                                                                    |  |
|     |      | NETname                    | Имя сети                                                                              |                                                                                                    |  |
|     | ]    | NE maine                   |                                                                                       | r couxinaposanae amena cema                                                                                                    |  |
|     |      |                            |                                                                                       |                                                                                                    |  |
|     |      |                            |                                                                                       |                                                                                                    |  |
|     |      |                            |                                                                                       | Редактирование идентификатора cemu (Network-ID) в                                                                                                    |  |
|     |      | NET-ID                     | Идент. сети                                                                           | Редактирование идентификатора cemu (Network-ID) в<br>NIT                                                                                                    |  |
|     |      | NET-ID                     | Идент. сети                                                                           | Редактирование идентификатора cemu (Network-ID) в<br>NIT                                                                                                    |  |
|     |      | NET-ID                     | Идент. сети                                                                           | Редактирование идентификатора cemu (Network-ID) в<br>NIT                                                                                                    |  |
|     |      | NET-ID                     | Идент. сети                                                                           | Редактирование идентификатора сети (Network-ID) в<br>NIT<br>Редактирование оригинального идентификатора сети                                                                                                    |  |
|     |      | NET-ID<br>ONET-IL          | Идент. сети<br>Оригинальный<br>идент. сети                                            | Редактирование идентификатора сети (Network-ID) в<br>NIT<br>Редактирование оригинального идентификатора сети<br>(Original Network-ID) в NIT                                                                                                    |  |
|     |      | NET-ID                     | Идент. сети<br>Оригинальный<br>идент. сети                                            | Редактирование идентификатора сети (Network-ID) в<br>NIT<br>Редактирование оригинального идентификатора сети<br>(Original Network-ID) в NIT                                                                                                    |  |
|     |      | NET-ID                     | Идент. сети<br>Оригинальный<br>идент. сети                                            | Редактирование идентификатора cemu (Network-ID) в<br>NIT<br>Редактирование оригинального идентификатора cemu<br>(Original Network-ID) в NIT                                                                                                    |  |
|     |      | NET-ID                     | Идент. сети<br>Оригинальный<br>идент. сети                                            | Редактирование идентификатора сети (Network-ID) в<br>NIT<br>Редактирование оригинального идентификатора сети<br>(Original Network-ID) в NIT<br>Редактирование идентификатора транспортного                                                                                                    |  |
|     |      | NET-ID                     | Идент. сети<br>Оригинальный<br>идент. сети<br>Идент.                                  | Редактирование идентификатора cemu (Network-ID) в<br>NIT<br>Редактирование оригинального идентификатора cemu<br>(Original Network-ID) в NIT<br>Редактирование идентификатора транспортного<br>потока (TS-ID),                                                                                                    |  |
|     |      | NET-ID<br>ONET-IL<br>TS-ID | Идент. сети<br>, Оригинальный<br>идент. сети<br>Идент.<br>трансп.                     | Редактирование идентификатора сети (Network-ID) в<br>NIT<br>Редактирование оригинального идентификатора сети<br>(Original Network-ID) в NIT<br>Редактирование идентификатора транспортного<br>потока (TS-ID),<br>если установлено значение 0xFFFF идентификатор                                                                                                    |  |
|     |      | NET-ID<br>ONET-IL<br>TS-ID | Идент. сети<br>Оригинальный<br>идент. сети<br>Идент.<br>трансп.<br>потока             | Редактирование идентификатора сети (Network-ID) в<br>NIT<br>Редактирование оригинального идентификатора сети<br>(Original Network-ID) в NIT<br>Редактирование идентификатора транспортного<br>потока (TS-ID),<br>если установлено значение 0xFFFF идентификатор<br>транспортного потока TS-ID определяется                                                                                                    |  |
|     |      | NET-ID<br>ONET-ID<br>TS-ID | Идент. сети<br>Оригинальный<br>идент. сети<br>Идент.<br>трансп.<br>потока             | Редактирование идентификатора сети (Network-ID) в<br>NIT<br>Редактирование оригинального идентификатора сети<br>(Original Network-ID) в NIT<br>Редактирование идентификатора транспортного<br>потока (TS-ID),<br>если установлено значение 0xFFFF идентификатор<br>транспортного потока TS-ID определяется<br>автоматически                                                                                   |  |
|     |      | NET-ID<br>ONET-ID<br>TS-ID | Идент. сети<br>Оригинальный<br>идент. сети<br>Идент.<br>трансп.<br>потока             | Редактирование идентификатора сети (Network-ID) в<br>NIT<br>Редактирование оригинального идентификатора сети<br>(Original Network-ID) в NIT<br>Редактирование идентификатора транспортного<br>потока (TS-ID),<br>если установлено значение 0xFFFF идентификатор<br>транспортного потока TS-ID определяется<br>автоматически                                                                                   |  |
|     |      | NET-ID<br>ONET-ID<br>TS-ID | Идент. сети<br>Оригинальный<br>идент. сети<br>Идент.<br>трансп.<br>потока             | Редактирование идентификатора сети (Network-ID) в<br>NIT<br>Редактирование оригинального идентификатора сети<br>(Original Network-ID) в NIT<br>Редактирование идентификатора транспортного<br>потока (TS-ID),<br>если установлено значение 0xFFFF идентификатор<br>транспортного потока TS-ID определяется<br>автоматически<br>Показывает оставшееся число дней действия лицензии<br>внешнего NIT генератора. |  |
|     |      | NET-ID<br>ONET-ID<br>TS-ID | Идент. сети<br>Оригинальный<br>идент. сети<br>Идент.<br>трансп.<br>потока<br>_icense* | Редактирование идентификатора сети (Network-ID) в<br>NIT<br>Редактирование оригинального идентификатора сети<br>(Original Network-ID) в NIT<br>Редактирование идентификатора транспортного<br>потока (TS-ID),<br>если установлено значение 0xFFFF идентификатор<br>транспортного потока TS-ID определяется<br>автоматически<br>Показывает оставшееся число дней действия лицензии<br>внешнего NIT генератора. |  |

#### \* License: Ввод лицензии NIT

- 1. Перевести ОН 50 в режим standby
- 2. Вставить USB накопитель с лицензией
- 3. Выбрать режим «LIC transfer»
- 4. Выбрать файл с лицензией

- Ввод внешнего NIT через OH 50: 1. Перевести OH 50 в режим standby
- 2. Вставить USB накопитель с NIT
- 3. Выбрать режим «NIT transfer»
- 4. Выбрать модуль
- 5. Выбрать канал модуля
- 6. Выбрать NIT файл

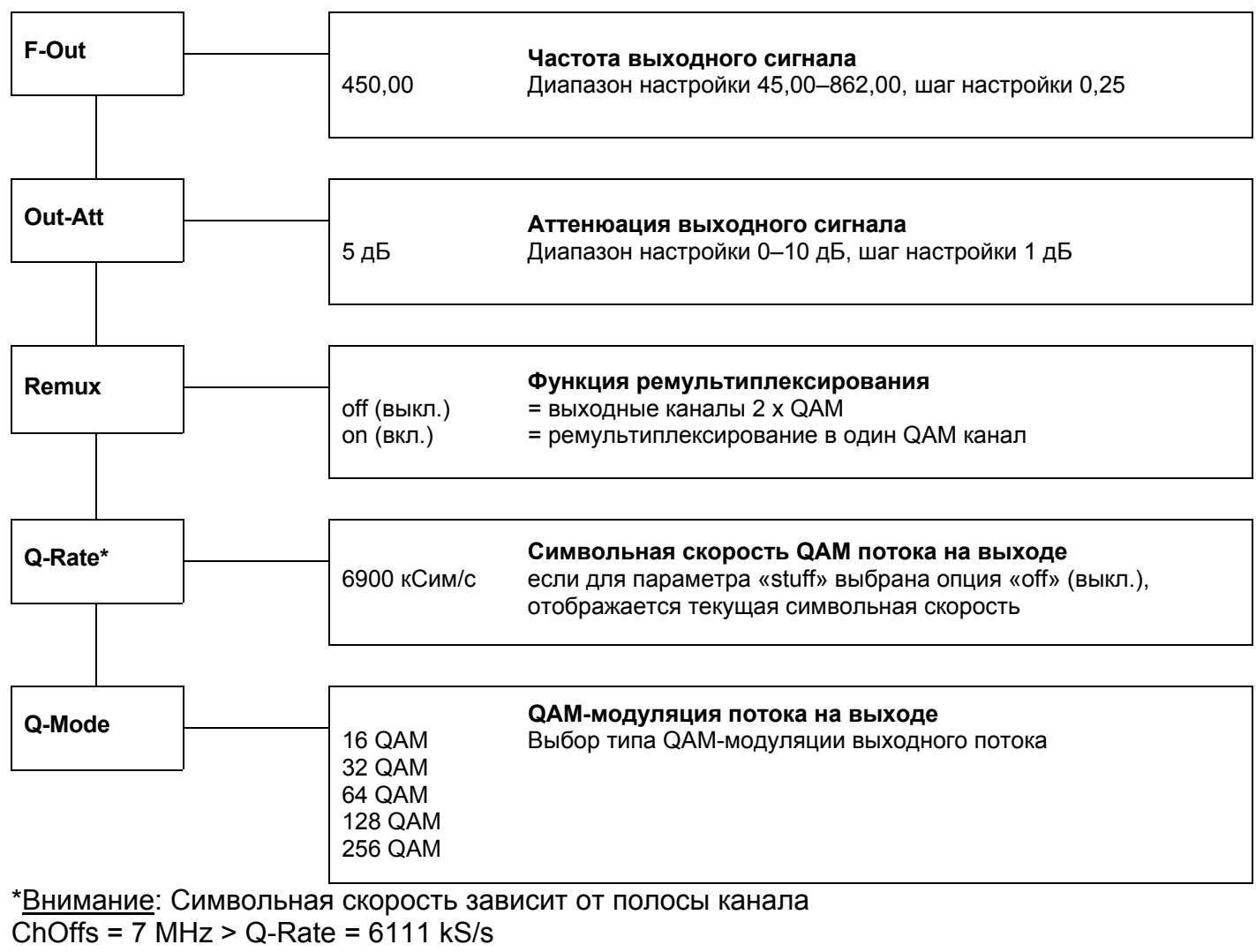

ChOffs = 8 MHz > Q-Rate = 6900 kS/s

#### Инструкции

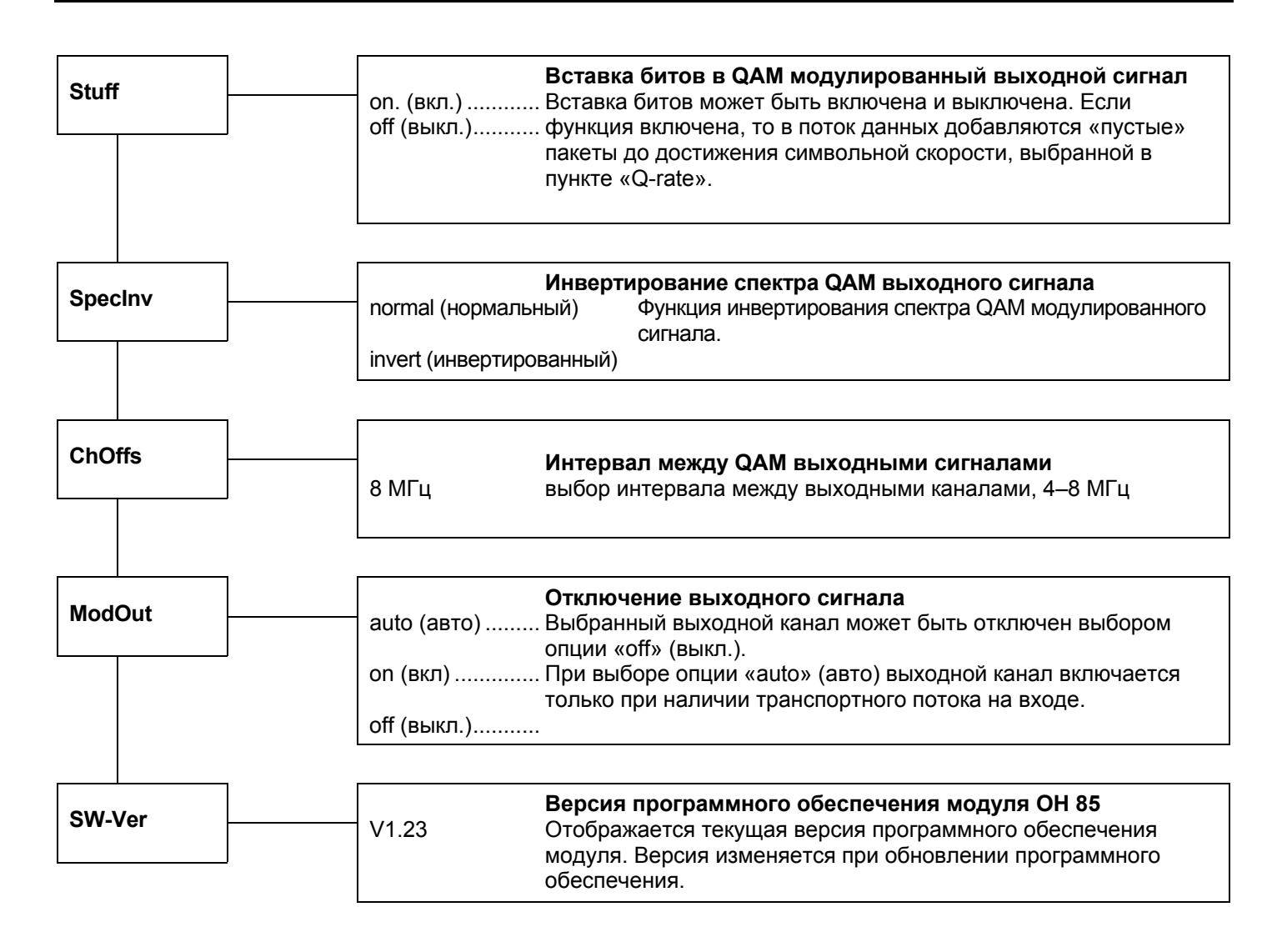

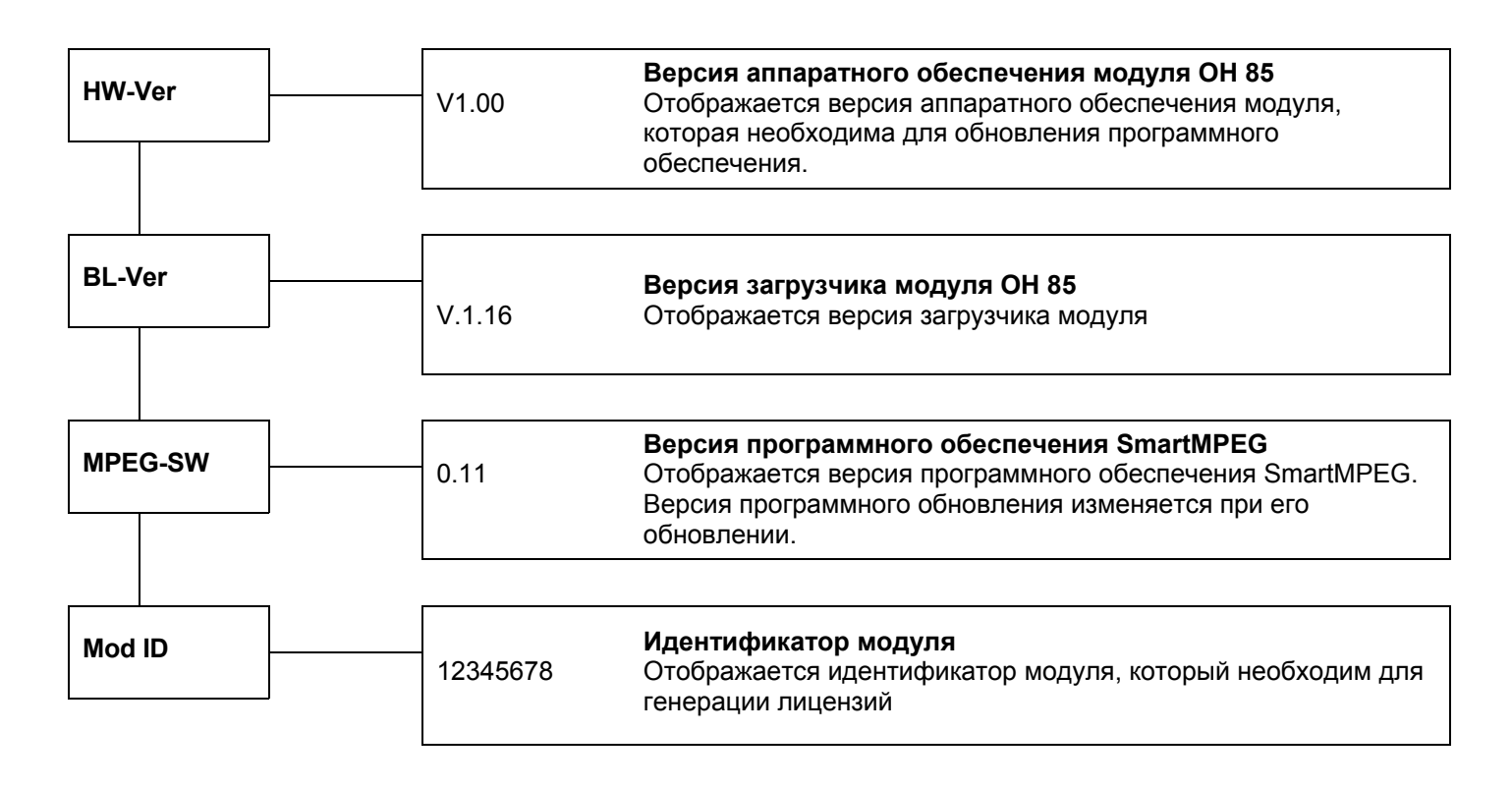

| Update   Обновление программного обеспечения модуля OH 85     по (нет)   Для начала обновления программного обеспечения выбранного yes (да)     Insert USB Stick   Подключить USB-накопитель с ПО для модуля OH 85 к USB-разъему.     V1_59.bin_   На первом месте в списке отображается самая последняя версия ПО. Выбор других версий ПО выполняется с помощью кнопок перемещения вверх и вниз. Список доступных версий ПО упорядочен в возрастающем порядке. Выбор необходимой версии ПО выполняется с помощью кнопки перемещения вправо.     Start Update: Yes   Теперь выберите пункт «yes» (да) для начала обновления и подтвердите операцию обновления нажатием кнопки перемещения вправо.     Start Update: Yes   Теперь выберите опцию «no» (нет).     Factory   Сброс установок модуля OH85 на заводские значения.     Таблица заводских значений приведена в конце этого описания.                                                                                                    |         |                                          |                                                                                                    |  |
|----------------------------------------------------------------------------------------------------|---------|------------------------------------------|----------------------------------------------------------------------------------------------------|--|
| по (нет)   Для начала обновления программного обеспечения выбранного yes (да)     Insert USB Stick   Подключить USB-накопитель с ПО для модуля OH 85 к USB-разъему.     V1_59.bin_   На первом месте в списке отображается самая последняя версия ПО. Выбор других версий ПО выполняется с помощью кнопок перемещения вверх и вниз. Список доступных версий ПО упорядочен в возрастающем порядке. Выбор необходимой версии ПО выполняется с помощью кнопок перемещения вверх и вниз. Список доступных версий ПО упорядочен в возрастающем порядке. Выбор необходимой версии ПО выполняется с помощью кнопок перемещения вправо.     Start Update: Yes   Теперь выберите пункт «yes» (да) для начала обновления и подтвердите операцию обновления нажатием кнопки перемещения вправо. Для отмены обновления ПО модуля выберите опцию «по» (нет).     Factory   Сброс установок модуля OH85 на заводские значения     Если в этом пункте задать значение "Yes", то установки модуля OH85 будут сброшены на заводских значения. Таблица заводских значений приведена в конце этого описания. | Update  |                                          | Обновление программного обеспечения модуля ОН 85                                                                                                    |  |
| V1_59.bin_ На первом месте в списке отображается самая последняя версия ПО. Выбор других версий ПО выполняется с помощью кнопок перемещения вверх и вниз. Список доступных версий ПО упорядочен в возрастающем порядке. Выбор необходимой версии ПО выполняется с помощью кнопки перемещения вправо.   Start Update: Yes V1_59.bin Теперь выберите пункт «yes» (да) для начала обновления и подтвердите операцию обновления нажатием кнопки перемещения вправо. Для обновления нажатием кнопки перемещения вправо. Для обновления помодуля выберите опцию «по» (нет).   Factory Сброс установок модуля OH85 на заводские значения   Коруут сброшены на заводские значения. Таблица заводских значений приведена в конце этого описания.                                                                                                    |         | no (нет)<br>yes (да)<br>Insert USB Stick | Для начала обновления программного обеспечения выбранного<br>модуля выберите опцию «yes» (да)<br>Подключить USB-накопитель с ПО для модуля ОН 85 к USB-<br>разъему.                                                                                                    |  |
| Start Update: Yes<br>V1_59.bin   Теперь выберите пункт «уеs» (да) для начала обновления<br>и подтвердите операцию обновления нажатием кнопки<br>перемещения вправо. Для отмены обновления ПО модуля<br>выберите опцию «no» (нет).     Factory   Сброс установок модуля OH85 на заводские значения<br>Если в этом пункте задать значение "Yes", то установки модуля OH85<br>будут сброшены на заводские значения.<br>Таблица заводских значений приведена в конце этого описания.                                                                                                    |         | V1_59.bin_                               | На первом месте в списке отображается самая последняя<br>версия ПО. Выбор других версий ПО выполняется с помощью<br>кнопок перемещения вверх и вниз. Список доступных версий<br>ПО упорядочен в возрастающем порядке. Выбор необходимой<br>версии ПО выполняется с помощью кнопки перемещения<br>вправо. |  |
| Factory   Сброс установок модуля ОН85 на заводские значения     Если в этом пункте задать значение "Yes", то установки модуля ОН85 будут сброшены на заводские значения.<br>Таблица заводских значений приведена в конце этого описания.                                                                                                    |         | Start Update: Yes<br>V1_59.bin           | Теперь выберите пункт «yes» (да) для начала обновления<br>и подтвердите операцию обновления нажатием кнопки<br>перемещения вправо. Для отмены обновления ПО модуля<br>выберите опцию «no» (нет).                                                                                                    |  |
| Factory   Сброс установок модуля ОН85 на заводские значения     Если в этом пункте задать значение "Yes", то установки модуля ОН85 будут сброшены на заводские значения.<br>Таблица заводских значений приведена в конце этого описания.                                                                                                    |         |                                          |                                                                                                    |  |
| Если в этом пункте задать значение "Yes", то установки модуля OH85<br>будут сброшены на заводские значения.<br>Таблица заводских значений приведена в конце этого описания.                                                                                                    | Factory | Сброс у                                  | становок модуля ОН85 на заводские значения                                                                                                    |  |
| будут сброшены на заводские значения.<br>Таблица заводских значений приведена в конце этого описания.                                                                                                    | · ····· | Если і                                   | в этом пункте задать значение "Yes", то установки модуля OH85                                                                                                    |  |
| Таблица заводских значений приведена в конце этого описания.                                                                                                    |         | будут сброшены на заводские значения.    |                                                                                                    |  |
|                                                                                                    |         | Табли                                    | ца заводских значений приведена в конце этого описания.                                                                                                    |  |

## Вход

| Полное входное сопротивление                 | 75 Ом                                             |
|----------------------------------------------|---------------------------------------------------|
| Диапазон частот входного сигнала             | 950–2150 МГц                                      |
| Шаг перестройки частоты входного сигнала     | 1 МГц                                             |
| Возвратные потери по входу                   | не менее 8 дБ                                     |
| ПЧ /ширина полосы пропускания                | нет (нулевая ПЧ)                                  |
| Уровень входного сигнала                     | 47–80 дБмкВ                                       |
| АПЧ                                          | ±10 МГц                                           |
| Тип модуляции                                | QPSK, 8PSK                                        |
| Символьная скорость                          | 1–45 Мсим/с                                       |
| Фильтр                                       | фильтр Найквиста √ cos                            |
| Спад АЧХ                                     | 20% / 25% / 30%                                   |
| Внешний код прямой коррекции ошибок (FEC)    | код ВСН                                           |
| Внутренний код прямой коррекции ошибок (FEC) | код LDPC (1/2, 3/5, 2/3, 3/4, 4/5 5/6, 8/9, 9/10) |
| Формат данных                                | стандарт EN302307                                 |
| Инверсия спектра                             | С и КО-диапазон                                   |

#### Выход

| Полное выходное сопротивление                                                                 | 75 Ом                            |
|-----------------------------------------------------------------------------------------------|----------------------------------|
| Диапазон частот выходного сигнала (канал А)                                                   | 47-862 МГц                       |
| Шаг перестройки частоты (канал А)                                                             | 500 кГц                          |
| Стабильность частоты выходного сигнала                                                        | ±30 кГц                          |
| Ширина полосы пропускания канала (общая)<br>(в зависимости от символьной скорости QAM-потока) | 2 × 8 МГц                        |
| Уровень выходного сигнала                                                                     | 88–103 дБмкВ                     |
| Стабильность уровня выходного сигнала                                                         | ±1 дБ                            |
| Подавление паразитных помех                                                                   |                                  |
| в полосе ТВ-канала                                                                            | не менее 50 дБ                   |
| вне полосы ТВ-канала                                                                          | не менее 50 дБ                   |
| Отношение сигнал/шум                                                                          | не менее 45 дБ                   |
| Коэффициент ошибок модуляции (MER)                                                            | не менее 40 дБ                   |
| Тип модуляции                                                                                 | 16-, 32-, 64-, 128-, 256-QAM     |
| Символьная скорость                                                                           | 3,45–6,9 Мсим/с                  |
| Фильтр                                                                                        | фильтр Найквиста √ cos           |
| Спад АЧХ                                                                                      | 15 %                             |
| Внешний код прямой коррекции ошибок (FEC)                                                     | код Рида-Соломона (204, 188, 16) |
| Инверсия спектра                                                                              | нормальный/инверсный             |
| Интерливинг                                                                                   | сверточный, I=12                 |
| Вставка битов                                                                                 | да                               |
| РСК коррекция                                                                                 | да                               |
| РІD фильтрация                                                                                | да                               |

# Общие характеристики

| Габаритные размеры                                 | 220 (253 *) × 105 × 29,5 мм       |
|----------------------------------------------------|-----------------------------------|
| Разъемы                                            | * с разъемами F-типа              |
| ВЧ-вход                                            | 2 × разъема F-типа                |
| ВЧ-выход                                           | 1 × разъем F-типа                 |
| Питание                                            | Разъем на плате                   |
| Управление                                         | Разъем на плате                   |
| Потребляемый ток (без САМ-модуля или питания малоц | умящего блока (LNB) 0,83 A / 12 В |
| Потребляемая мощность                              | не более 10 Вт                    |
| Питание малошумящего блока (LNB)                   |                                   |
| (с модулятором 22 кГц/DiSEqC)                      | 12 В / 0,5 А максимально          |
| Диапазон рабочих температур                        | от –20°С до +55°С                 |
| Номинальный температурный диапазон                 | от +5°С до +55°С                  |

# Таблица стандартных настроек DiSEqC

| DiSEqC level | Standard allocation                       |
|--------------|-------------------------------------------|
| SAT1         | LNB A (ex.: Astra) vertikal Low-Band      |
| SAT2         | LNB A (ex.:Astra) horizontal Low-Band     |
| SAT3         | LNB A (ex.: Astra) vertikal High-Band     |
| SAT4         | LNB A (ex.: Astra) horizontal High-Band   |
| SAT5         | LNB B (ex.: Eutelsat) vertikal Low-Band   |
| SAT6         | LNB B (ex.: Eutelsat) horizontal Low-Band |
| SAT7         | LNB B (ex.: Eutelsat) vertikal High-Band  |
| SAT8         | LNB B (ex.:Eutelsat) horizontal High-Band |
| SAT9         | LNB C vertikal Low-Band                   |
| SAT10        | LNB C horizontal Low-Band                 |
| SAT11        | LNB C vertikal High-Band                  |
| SAT12        | LNB C horizontal High-Band                |
| SAT13        | LNB D vertikal Low-Band                   |
| SAT14        | LNB D horizontal Low-Band                 |
| SAT15        | LNB D vertikal High-Band                  |
| SAT16        | LNB D horizontal High-Band                |

### Заводские установки.

| Ка      | анал А         |
|---------|----------------|
| DiSEqC  | LNB off        |
| Sat-IF  | 1237 MHz       |
| SymRate | 27500 kSym/s   |
| PIDMode | transp.        |
| PIDFilt | inactive       |
| NITconf | NIT Gen intern |
| F-Out   | 474 MHz        |
| Out-Att | 0 dB           |
| Remux   | off            |
| Q-Rate  | 6900 kSym/s    |
| Q-Mode  | 256 QAM        |
| Stuff.  | on             |
| SpecInv | normal         |
| ChOffs  | 8 MHz          |
| ModOut  | on             |

| Канал Е | 3              |
|---------|----------------|
| DiSEqC  | LNB off        |
| Sat-IF  | 1354 MHz       |
| SymRate | 27500 kSym/s   |
| PIDMode | transp.        |
| PIDFilt | inactive       |
| NITconf | NIT Gen intern |
| F-Out   | 482 MHz        |
| Out-Att | 0 dB           |
| Q-Rate  | 6900 kSym/s    |
| Q-Mode  | 256 QAM        |
| Stuff.  | on             |
| SpecInv | normal         |
| ChOffs  | 8 MHz          |
| ModOut  | on             |

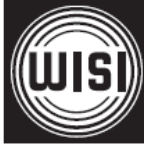

WISI Communications GmbH & Co. KG Empfangs- und Verteiltechnik Wilhelm-Sihn-Strasse 5-7 75223 Niefern-Oeschelbronn, Германия Тел.: +49 7233 - 66-292, факс: 66-320, E-mail: info@wisi.de, http://www.wisi.de

цифровое превосходство...

Компания WISI оставляет за собой право вносить технические изменения в данный продукт. Компания WISI не несет ответственности за опечатки, которые могут встретиться в этом документе.

01/10